# OPTIMISER L'UTILISATION DE EDGE

Navigateur Internet

Jean-Pierre

Voici mon ruban des favoris et dossiers de favoris dans EDGE qui me permet d'un seul clic, d'accéder aux sites que je côtoie régulièrement.

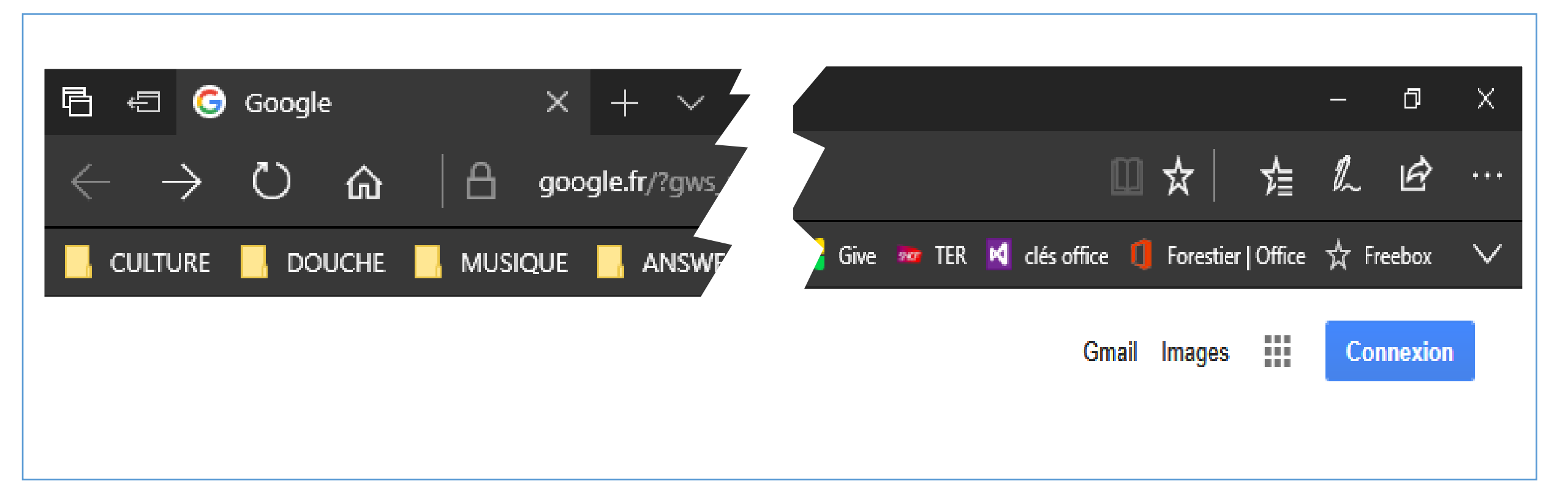

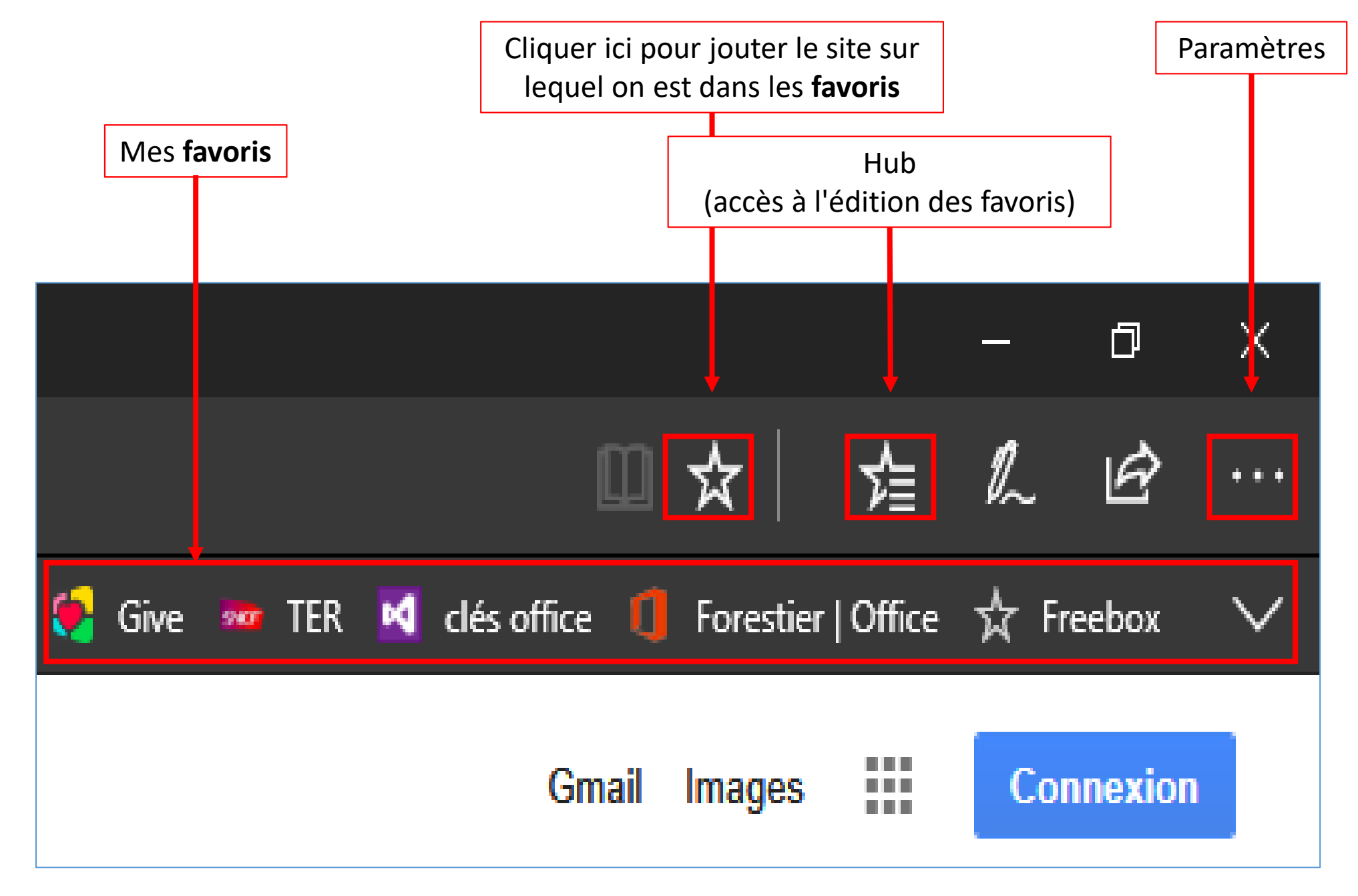

• Lorsqu'on consulte très régulièrement un site (le Dauphiné Libéré, la Météo par exemple), plutôt que de saisir à chaque fois son nom dans Google, plus simple de créer un favoris accessible d'un seul clic.

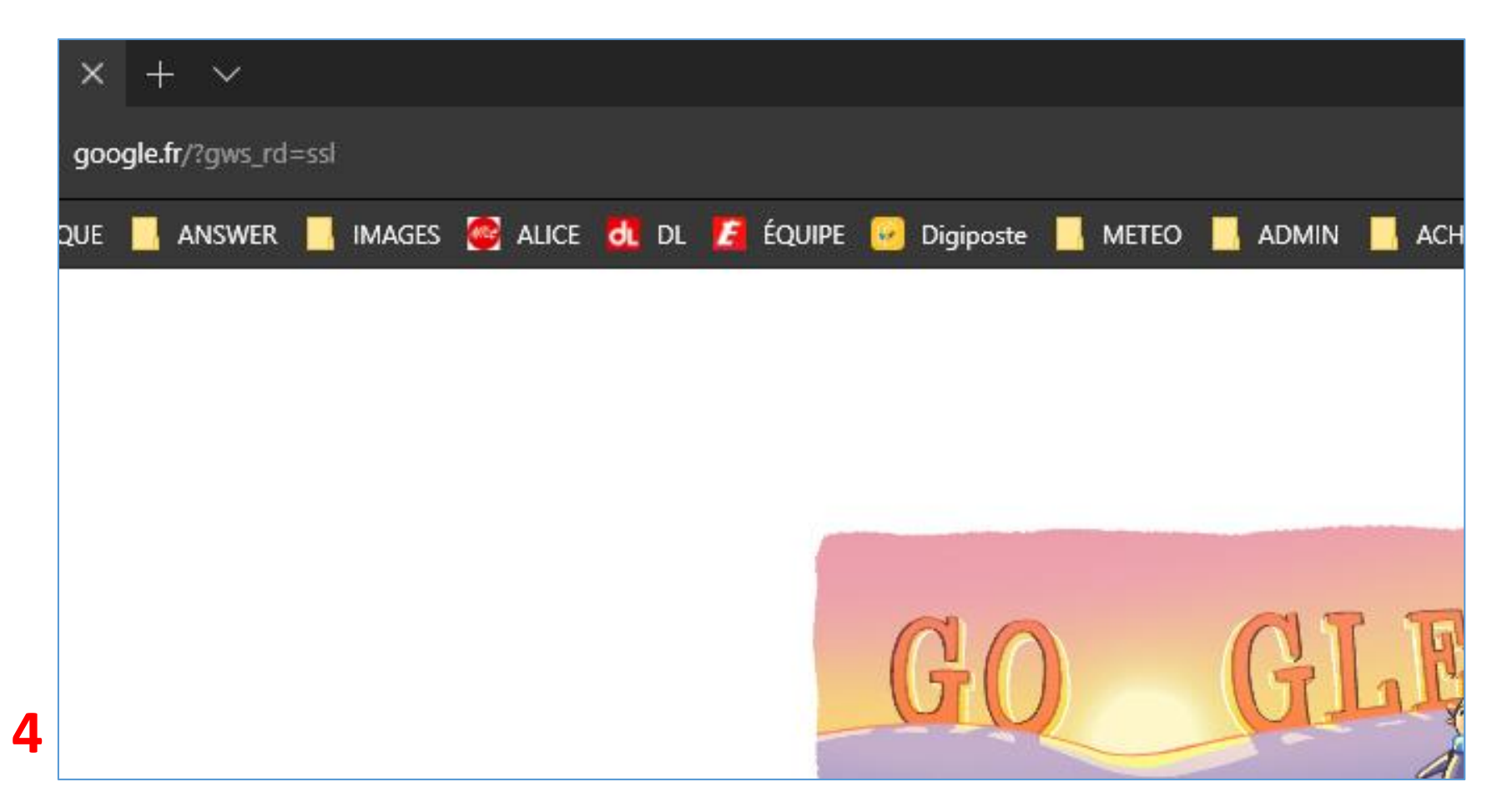

 Facile également de créer des dossiers thématiques. Dans ce dossier Achats, je trouve les liens les sites où j'ai réalisé des achats par internet tels Spartoo (chaussures) et Thomann (musique).

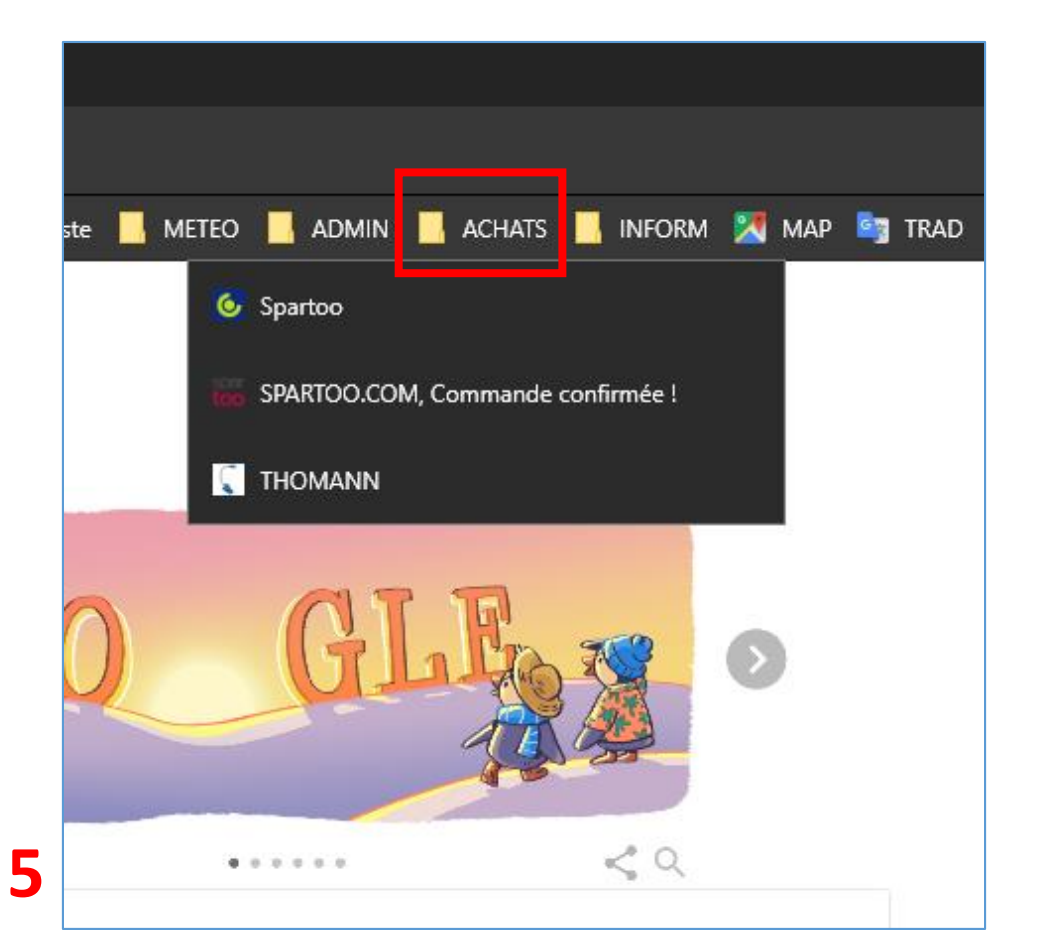

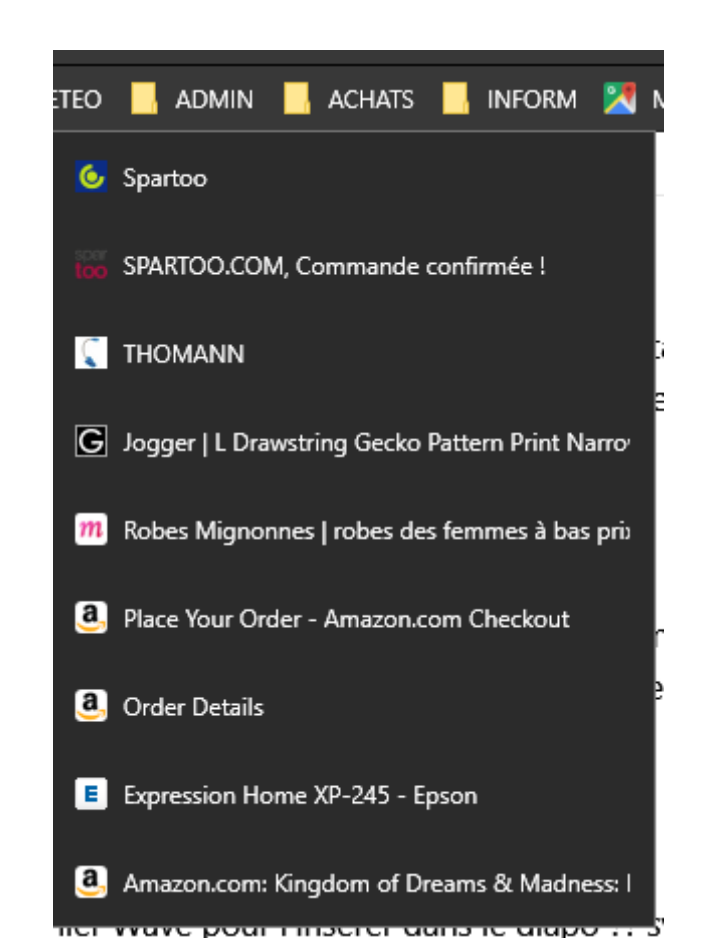

 Lorsque vous êtes sur un site que vous consultez régulièrement, cliquez sur l'étoile Ajouter aux favoris.

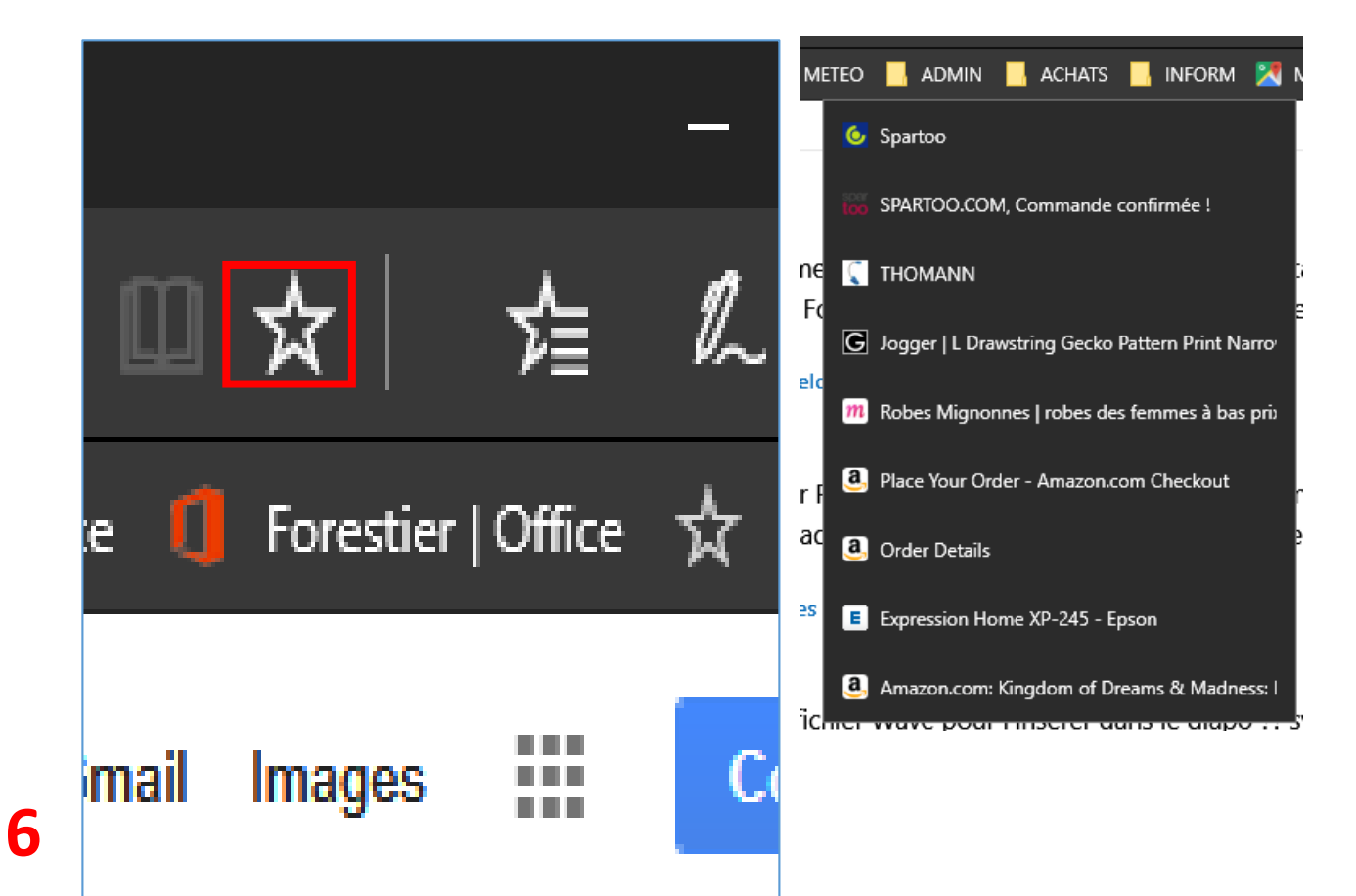

|   |             |            |         |            | _  | ٥ | ×      |
|---|-------------|------------|---------|------------|----|---|--------|
|   |             | Û          | ☆│      | 煊          | l~ | Ġ | •••    |
| ģ |             |            | L'ata a | <u>ااا</u> |    |   | $\sim$ |
|   |             | Favoris    | Liste d | se lecture | 5  | n |        |
|   | Nom         |            |         |            |    |   |        |
|   | Google      |            |         |            |    |   |        |
|   | Enregistrer | dans       |         |            |    |   |        |
|   | Favoris     |            |         |            |    |   |        |
|   | Volet d     | es Favoris | ;       |            |    |   |        |
|   | CULT        | URE        |         |            |    |   |        |
|   | DOUG        | CHE        |         |            |    |   |        |
|   | MUSI        | QUE        |         |            |    | 1 |        |
|   | ANSV        | VER        |         |            |    |   |        |
| I | IMAG        | iES        |         |            |    |   |        |
|   | GIM         | 1P         |         |            |    |   |        |
|   | METE        | 0          |         |            |    |   |        |
|   |             |            |         |            |    |   |        |

• Dans le volet qui s'ouvre, cliquez sur **Favoris** puis sur **Volet des favoris** 

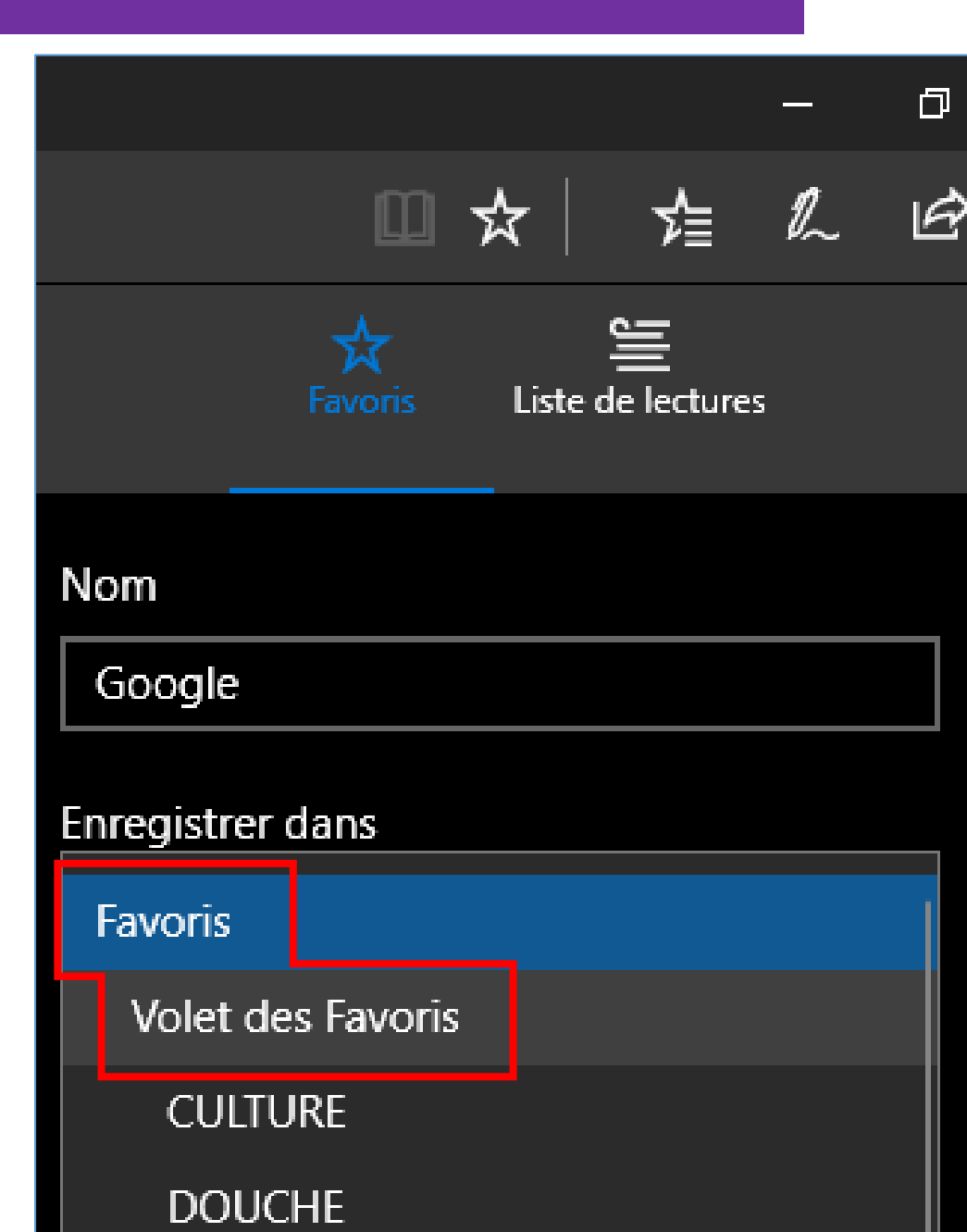

 Enfin, cliquez sur Ajouter.
Le raccourcis du favori apparait dans le ruban au-dessus de la page internet.

| ×   | +     | - ~                 |       |        |          |       |   |        |   |           |    |
|-----|-------|---------------------|-------|--------|----------|-------|---|--------|---|-----------|----|
| goo | gle.f | f <b>r</b> /?gws_rd | l=ssl |        |          |       |   |        |   |           |    |
| QUE |       | ANSWER              |       | IMAGES | in alice | dl DL | E | ÉQUIPE | P | Digiposte | ME |
|     |       |                     |       |        |          |       |   |        |   |           |    |

Voila, c'est fait. Maintenant il va falloir retrouver ce raccourcis (favori) pour l'éditer (changer sa place, changer son nom).

|                          |                     |         |            | -  | đ      |  |  |
|--------------------------|---------------------|---------|------------|----|--------|--|--|
|                          | C 🛛                 | ☆       | 焝          | l_ | ß      |  |  |
|                          | <b>☆</b><br>Favoris | Liste ( | de lecture | s  |        |  |  |
| Nom                      |                     |         |            |    |        |  |  |
| Google                   | Google              |         |            |    |        |  |  |
| Enregistrer dans         |                     |         |            |    |        |  |  |
| Volet                    | t des Favoris       |         |            |    | $\sim$ |  |  |
| Créer un nouveau dossier |                     |         |            |    |        |  |  |
| Ajouter Annuler          |                     |         |            |    |        |  |  |

## Éditer les favoris

- Les favoris (raccourcis vars les sites) peuvent être
  - Renommés
  - Déplacés dans le ruban
  - Regroupés dans un dossier ou des dossiers

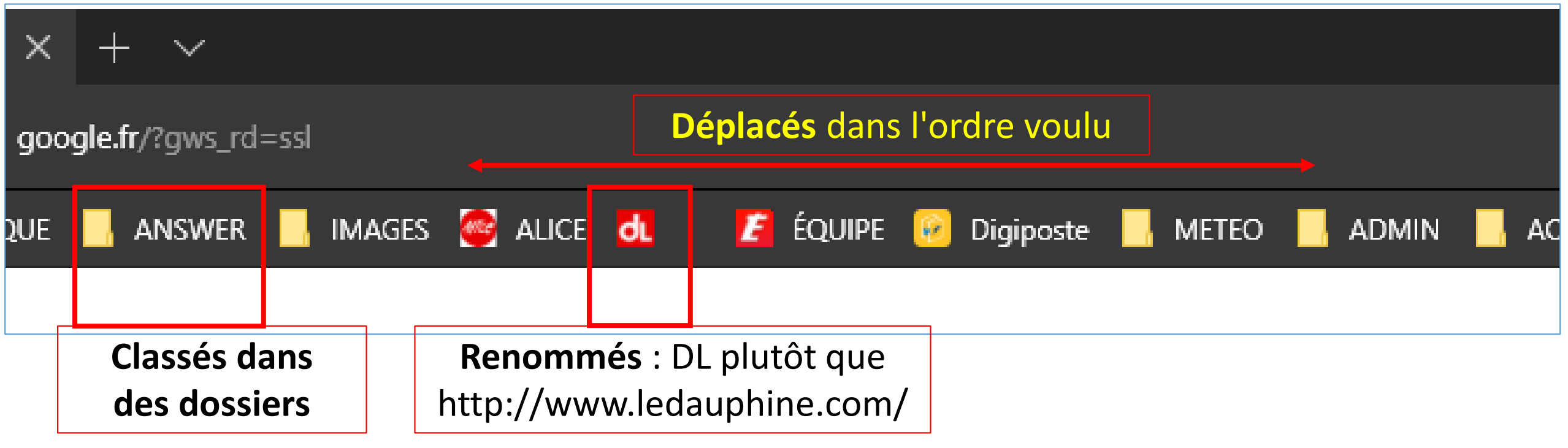

## Éditer les favoris

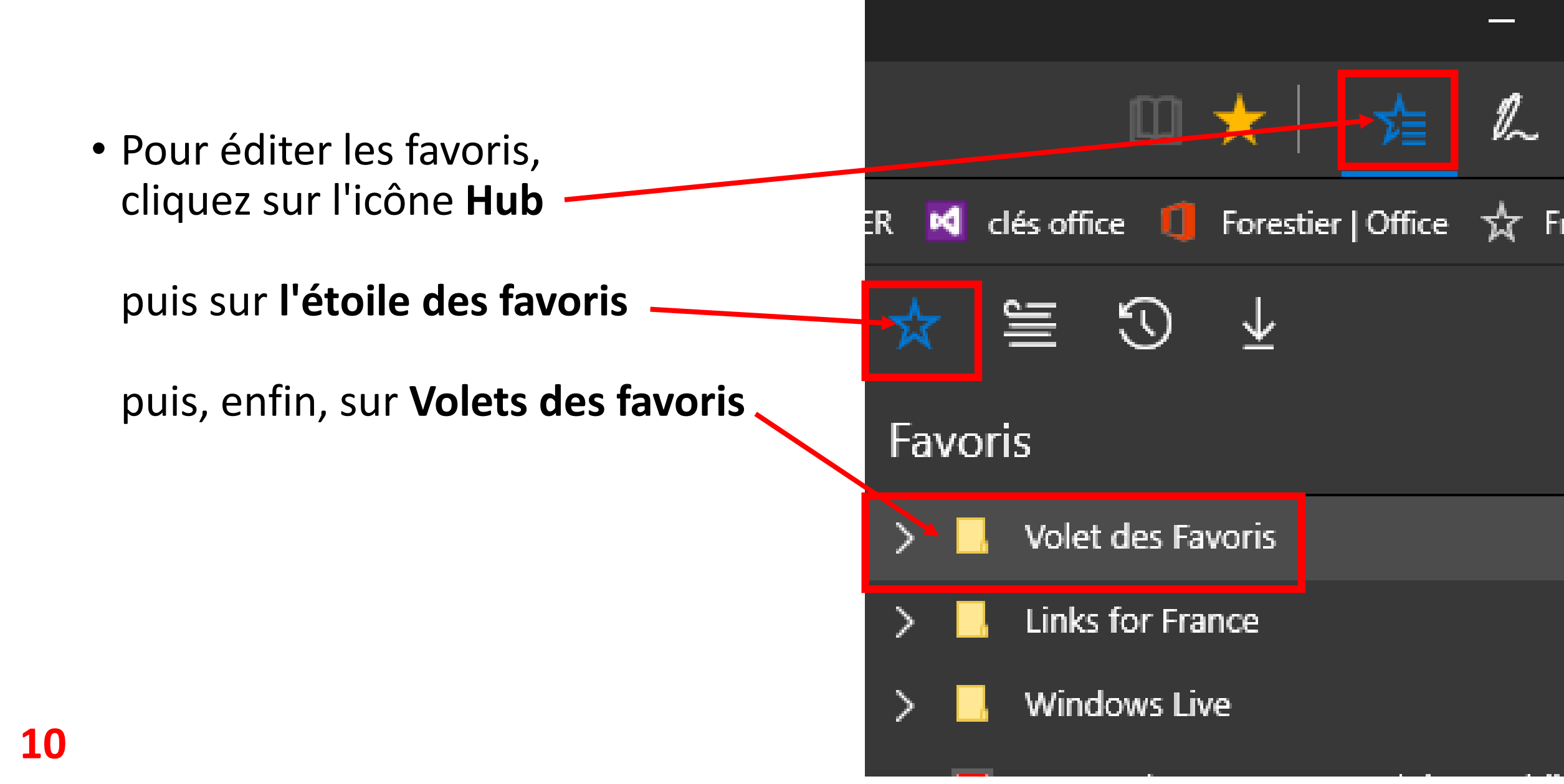

• On trouve dans cette liste, tous les favoris qui ont été ajoutés.

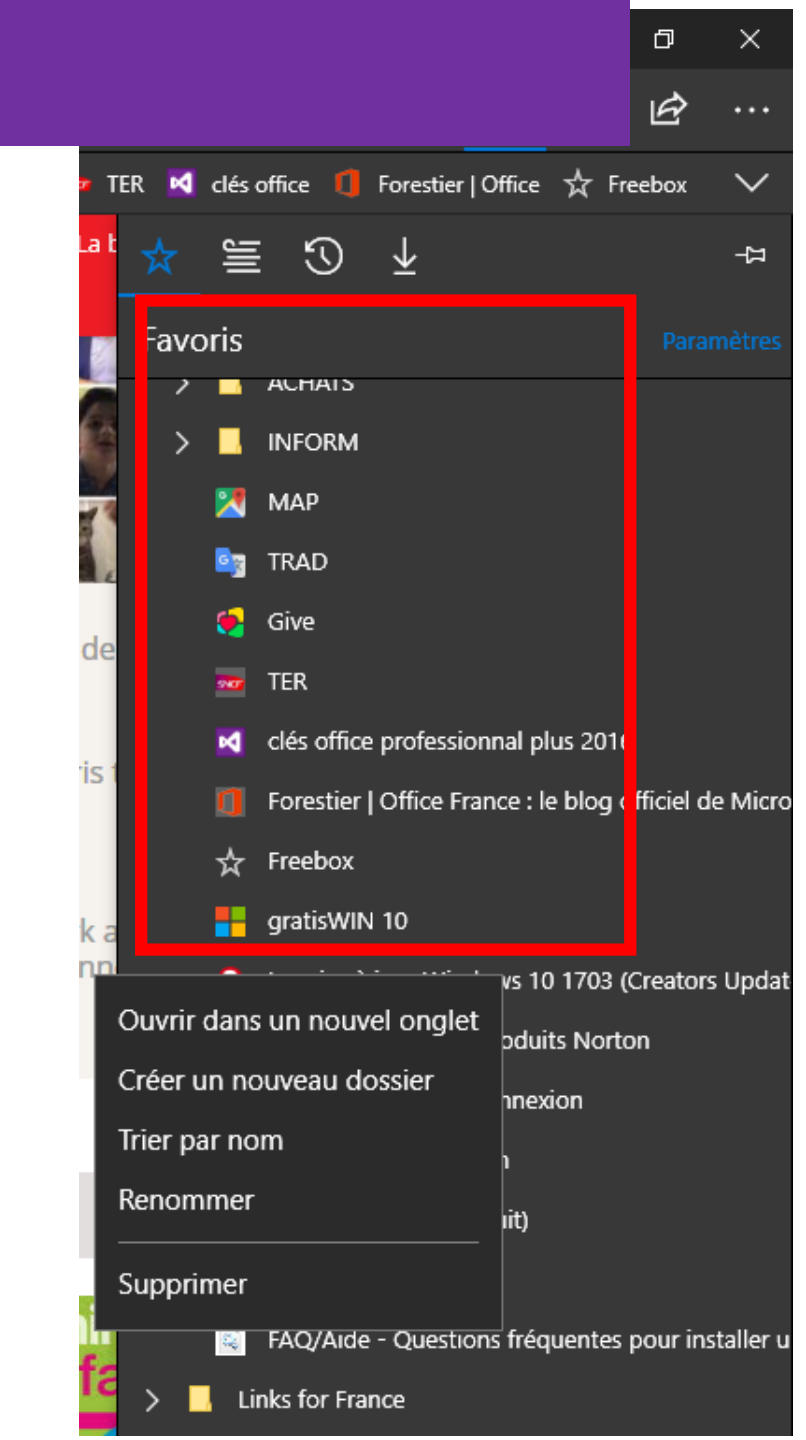

#### Renommer les favoris

 Pour renommer un favoris, faire un clic droit dessus puis cliquez sur Renommer

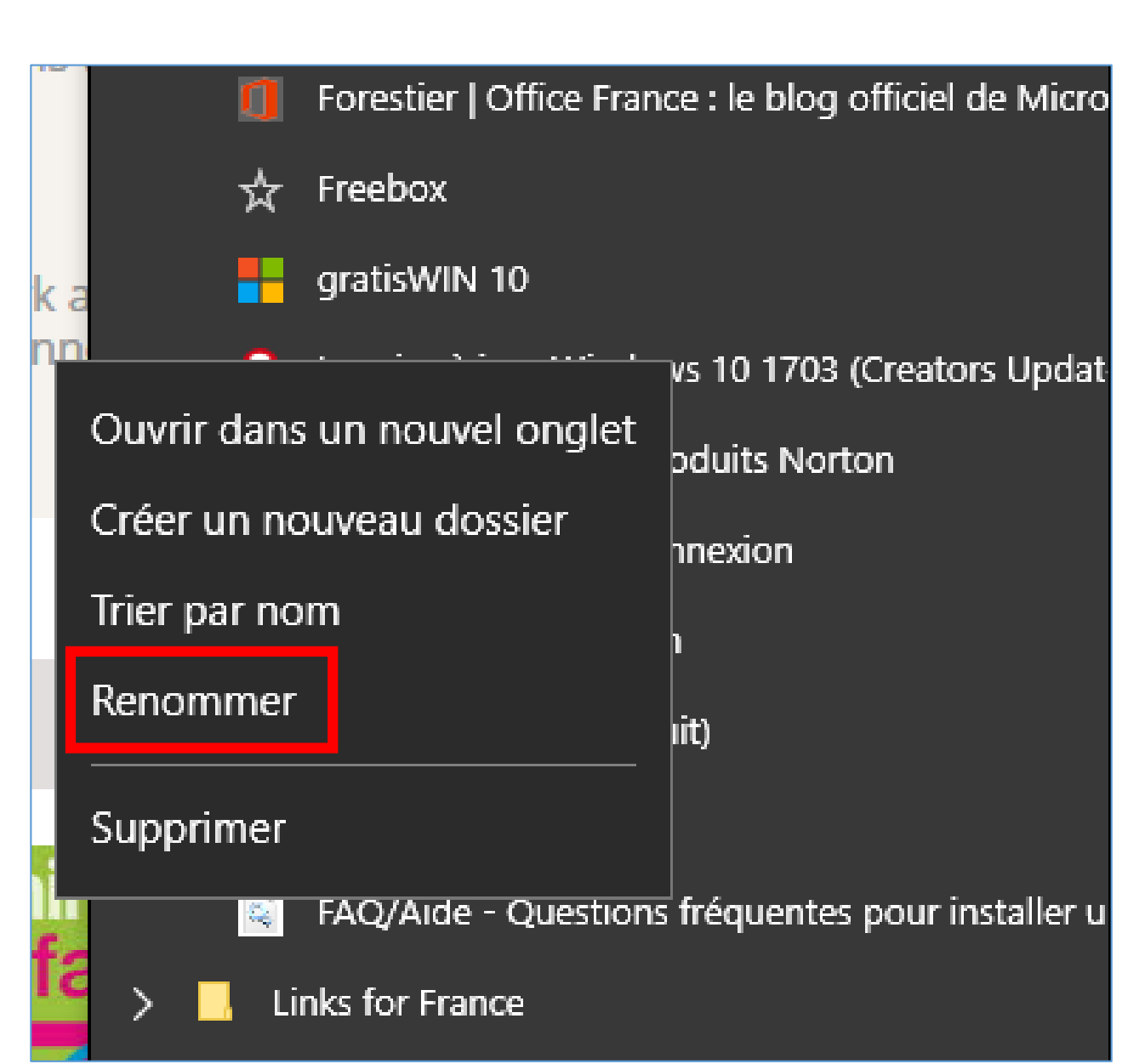

#### Renommer les favoris

- Le nom du favoris passe en blanc sur fond bleu.
- Avec le clavier saisir le nom que vous voulez donner (nom raccourcis pour simplifier sa lecture).

Ainsi, j'ai renommé le favori *La mise* à jour windows 10 1703 Creators Update en MAJ WIN 10 beaucoup plus facile à repérer et prend moins de place !

• et terminez en appuyant sur la grosse touche **Entrée** du clavier.

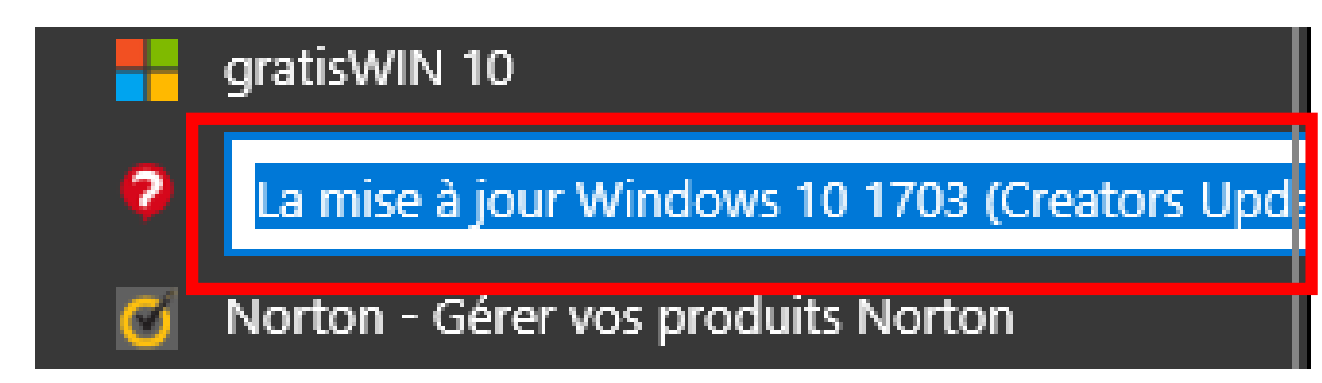

|             | aratisWIN 10                       |
|-------------|------------------------------------|
| 9           | MAJ WIN 10                         |
| Ø           | Norton - Gérer vos produits Norton |
| <u> (</u> 9 | Speedtest : test de connexion      |

### Créer un dossier pour regrouper des favoris

- Pour créer un dossier de favoris, comme vu à la page 11, cliquez sur l'icône du Hub puis sur puis sur l'étoile des favoris puis, enfin, sur Volets des favoris
- Faites un clic droit sur un des favoris et cliquez sur Créer un nouveau dossier.

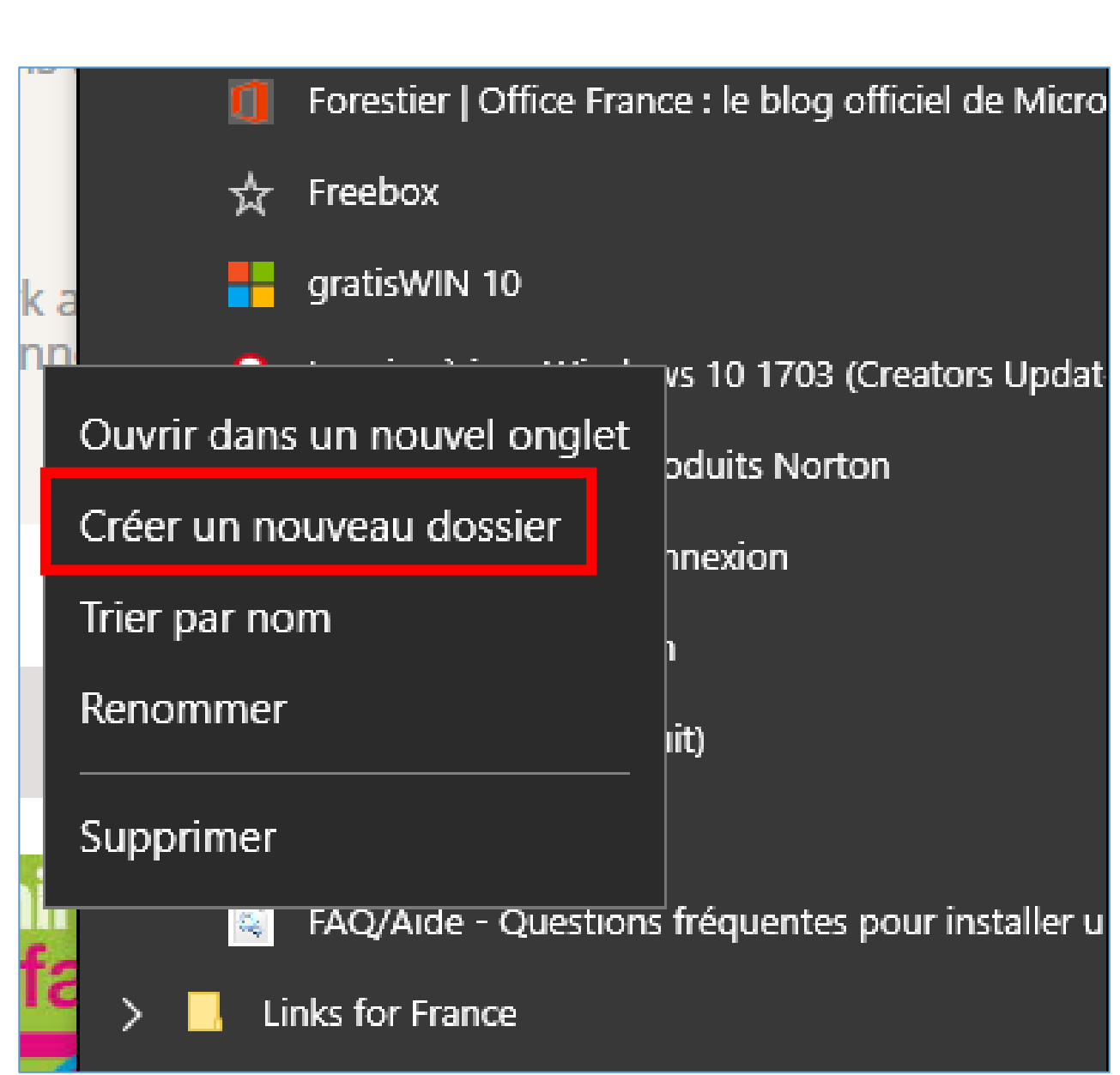

#### Créer un dossier pour regrouper des favoris

- Pour créer un dossier de favoris, comme vu à la page 11, cliquez sur l'icône du Hub puis sur puis sur l'étoile des favoris puis, enfin, sur Volets des favoris
- Faites un clic droit sur un des favoris et cliquez sur Créer un nouveau dossier.

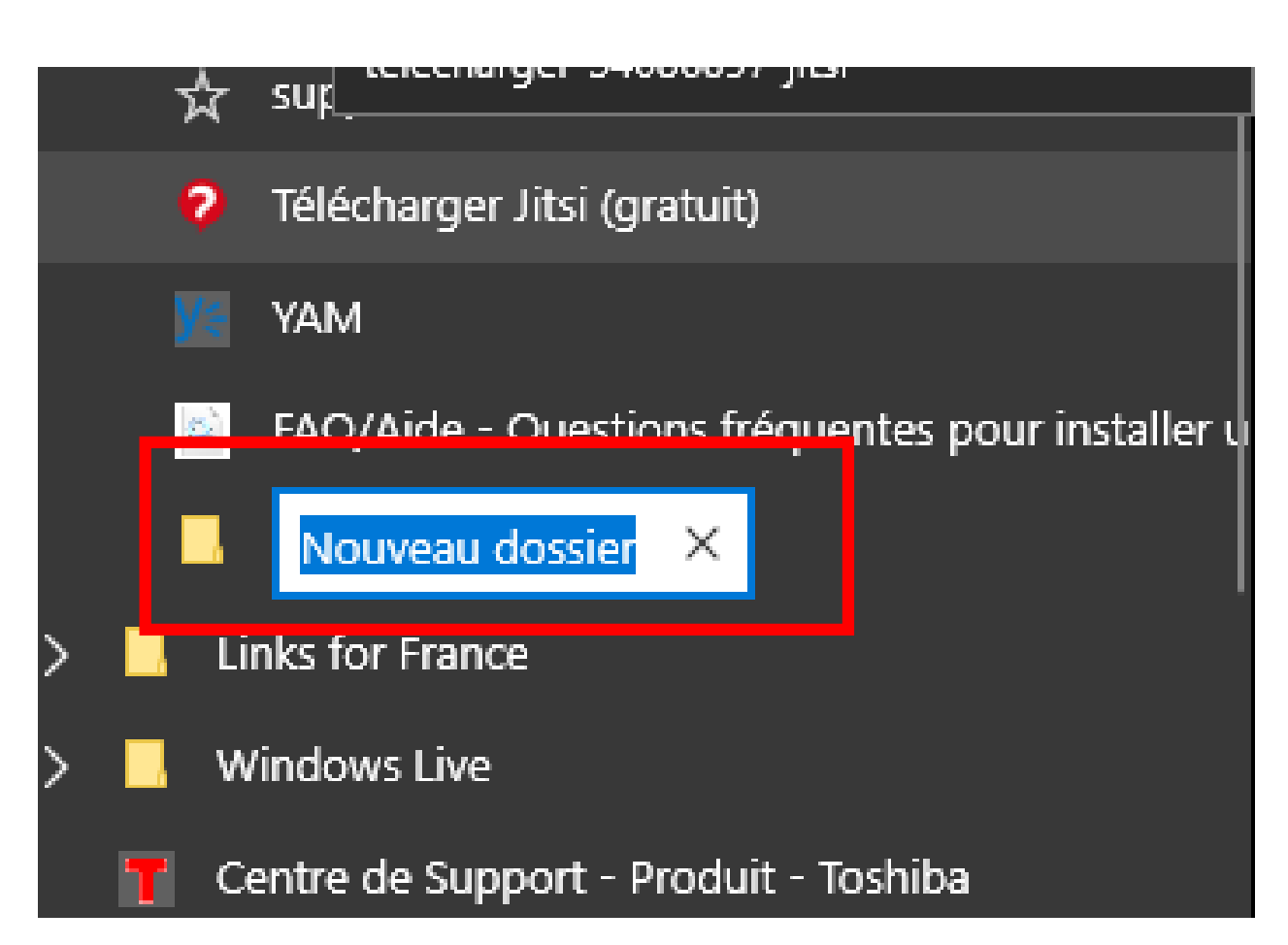

### Créer un dossier pour regrouper des favoris

- Un nouveau dossier est créé, en bas de la liste des favoris avec son nom en blanc sur fond bleu
- Avec le clavier saisir le nom que vous voulez donner (nom raccourcis pour simplifier sa lecture).
- Si vous lisez par exemple régulièrement plusieurs titres de presse, nommez votre dossier
  PRESSE puis validez avec la touche Entrée du clavier.

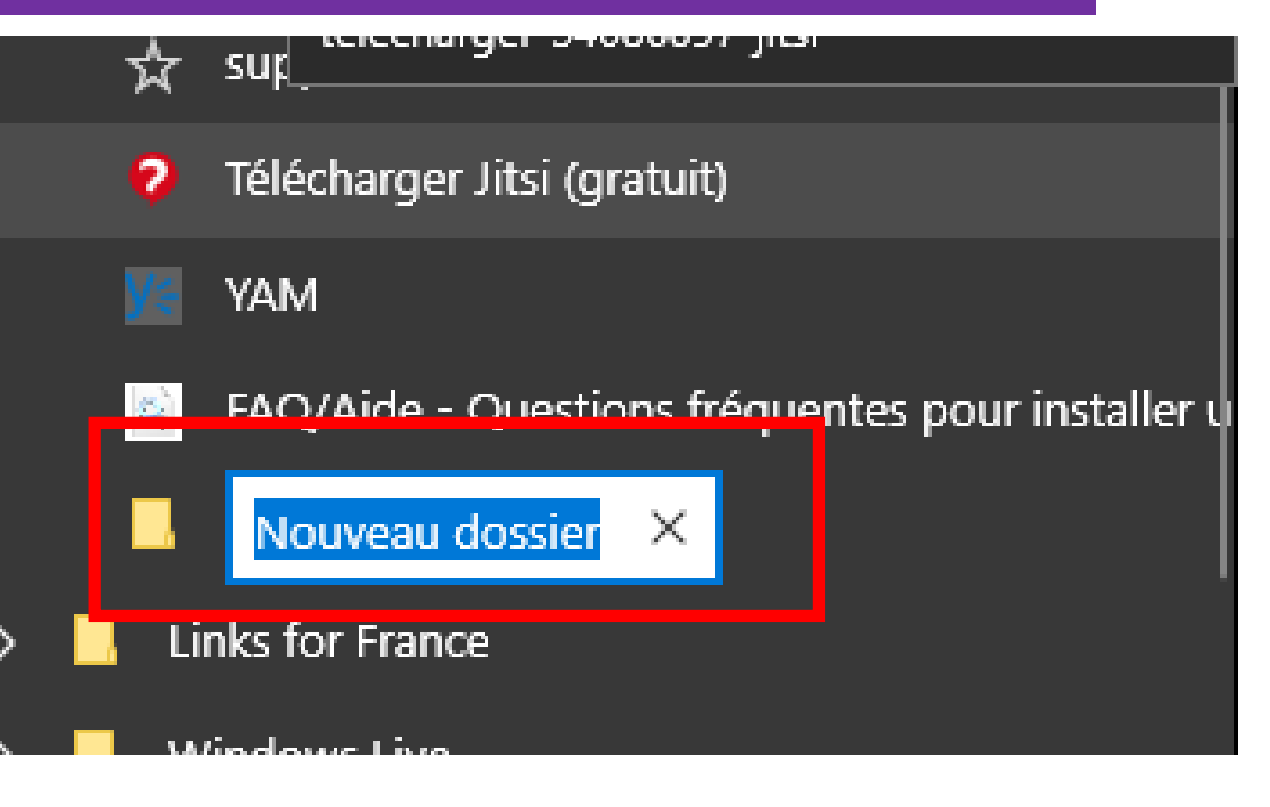

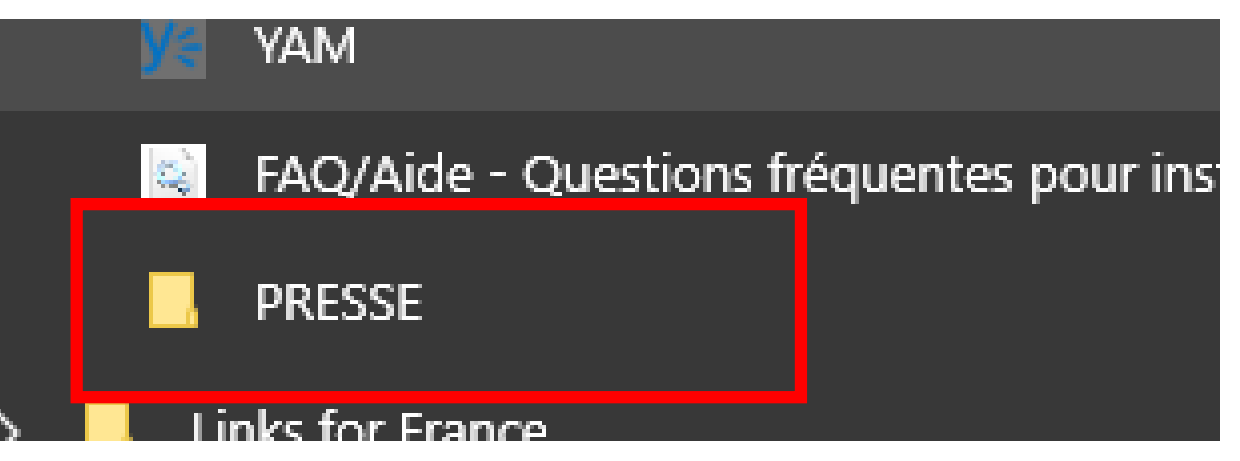

### Déplacer des favoris

- Pour déplacer un élément de la liste (favoris et ou dossiers), faire un clic gauche maintenu dessus et déplacer la souris.
- Ici, je déplace vers le haut le dossier PRESSE créé page précédente

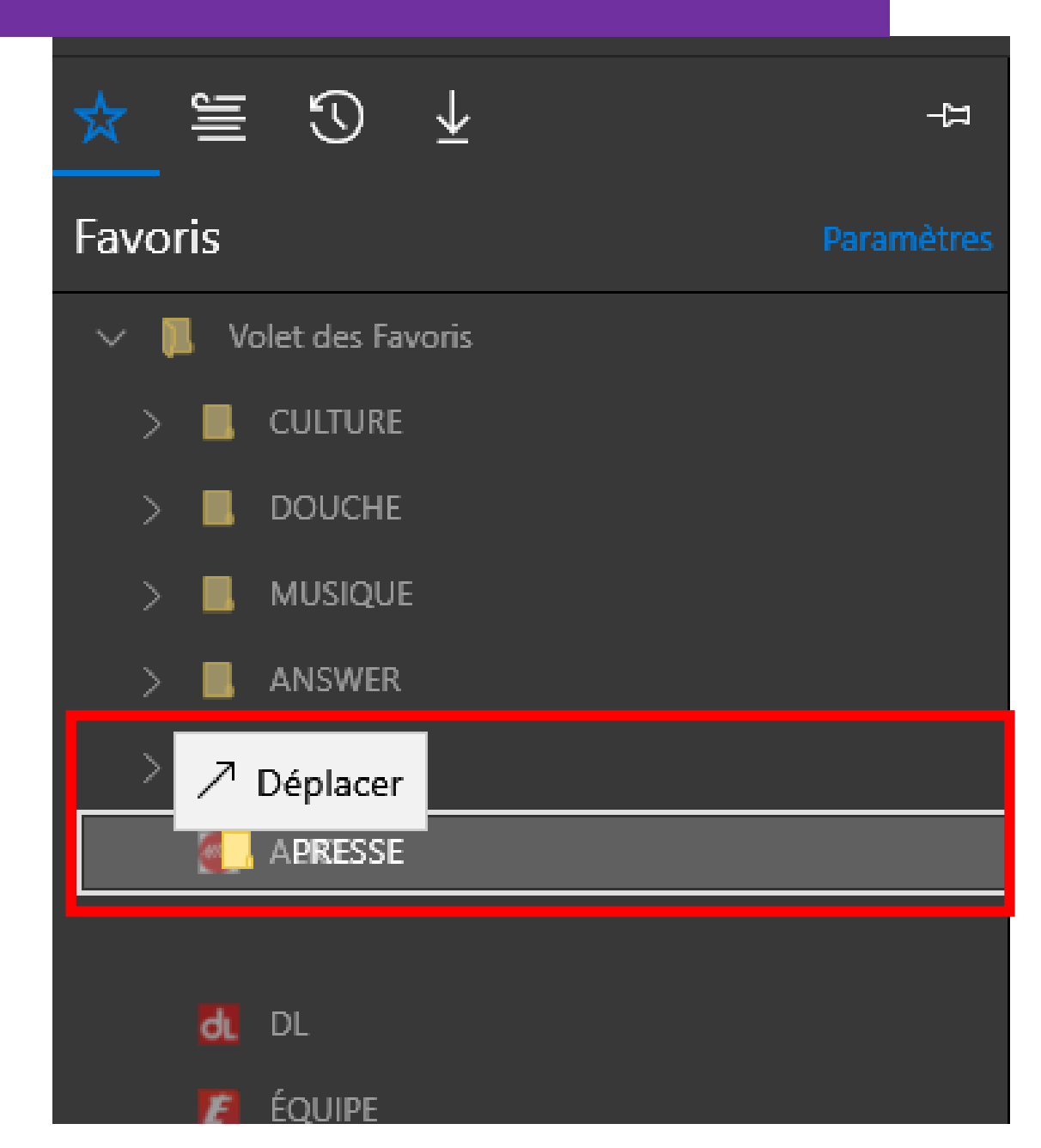

#### Regrouper des favoris

- Je vais regrouper ici, le favori de L'équipe (journal de sport) et Le Dauphiné Libéré.
- Un clic gauche maintenu sur DL et déplacez juste par-dessus le dossier PRESSE. Le favori DL passe dans le dossier PRESSE. Même opération avec L'équipe
- Les deux titres ont disparu de la liste de base et se trouvent maintenant dans le dossier PRESSE

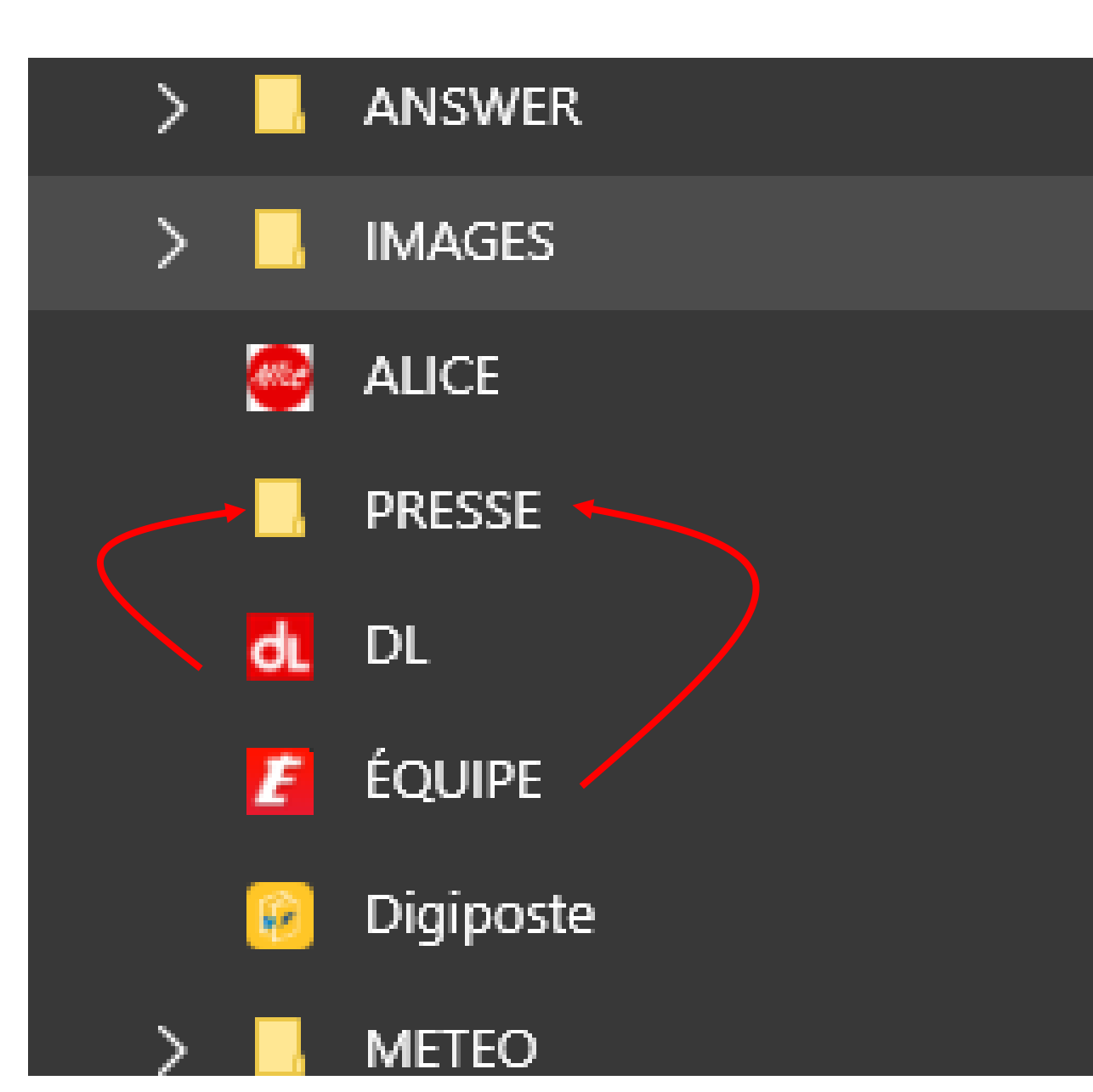

#### Regrouper des favoris

 Voila, en un ou deux clics, vous ouvrirez rapidement vos sites préférés

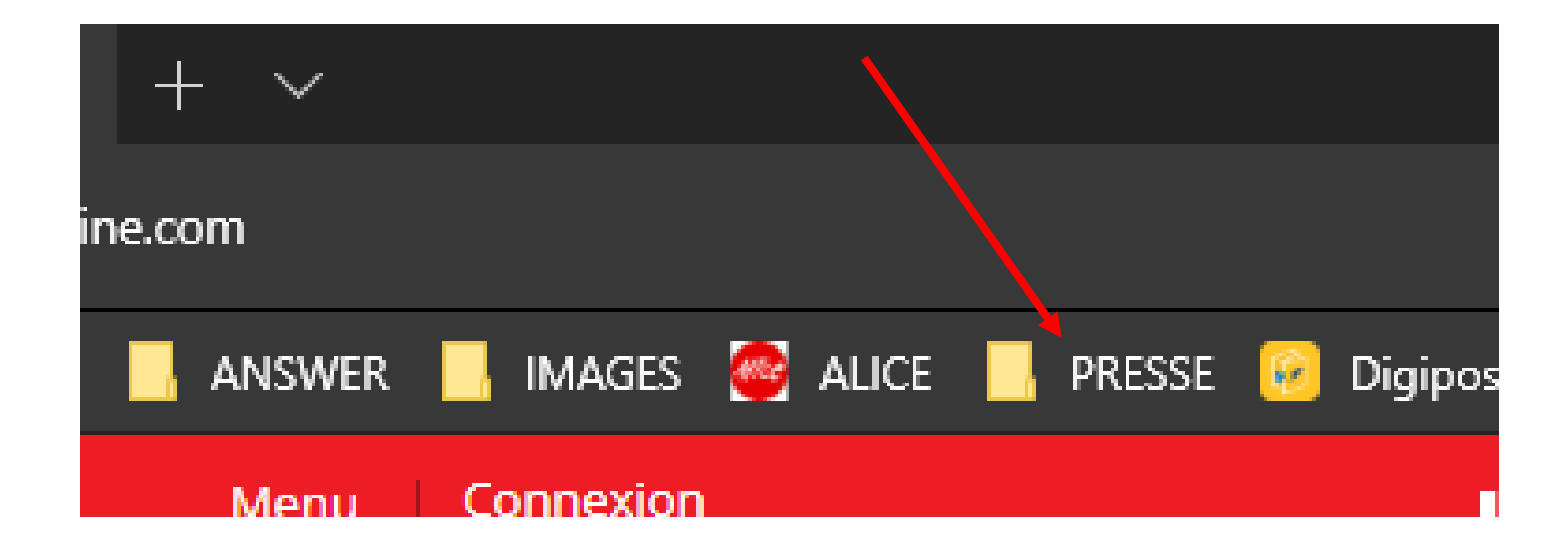

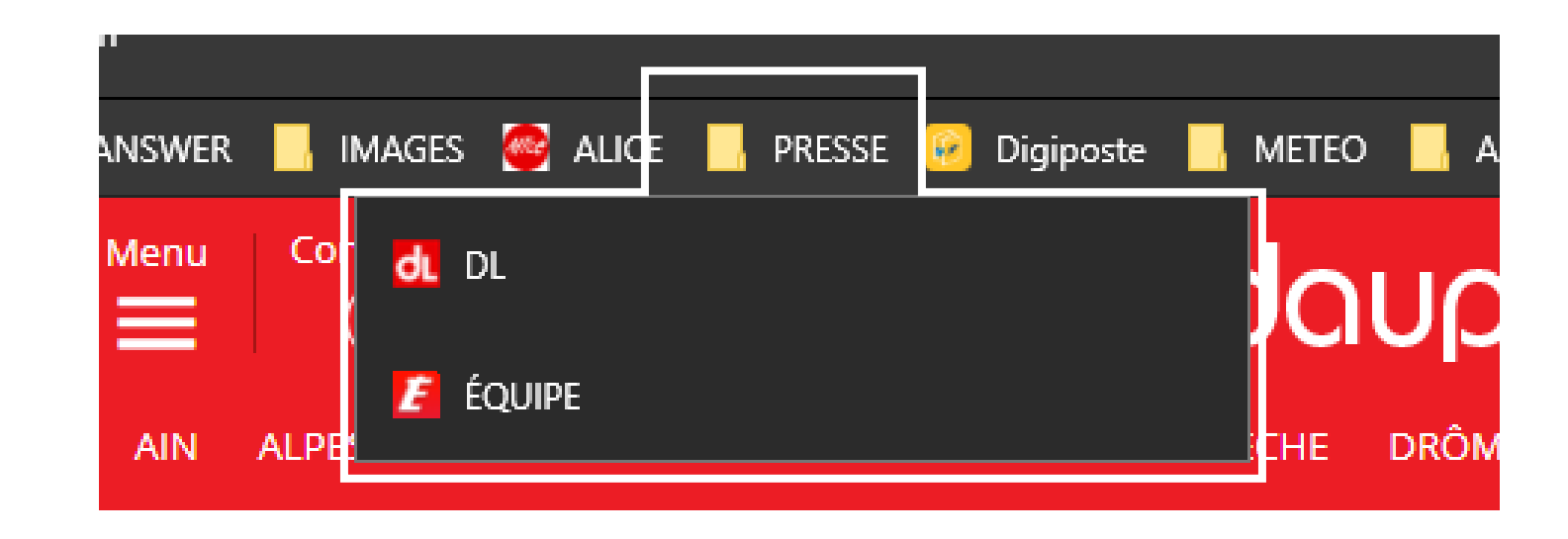

#### Voir tous les favoris

• A l'extrême droite du ruban des favoris se trouve un chevron. Si l'on clique dessus, on voit tous les favoris ajoutés, qui ne peuvent pas entrer dans le ruban des favoris car il n'y a plus de place !

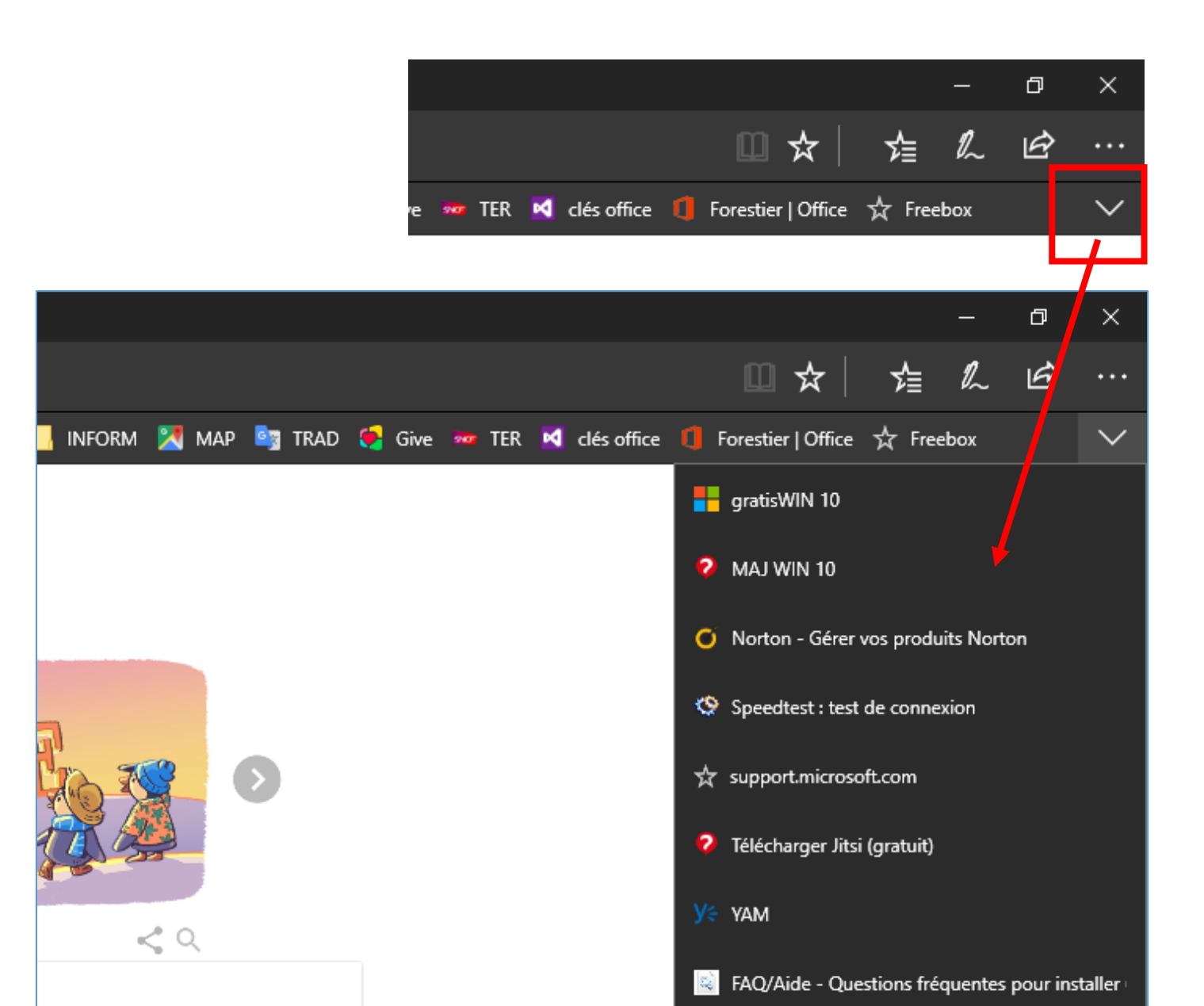

#### BONUS 1 ! faciliter la lecture des articles

 Vous remarquerez sur certains sites et certaines pages, le symbole d'un livre ouvert qui s'affiche en bleu ? Cliquez dessus : la page s'affiche alors de manière beaucoup plus lisible : voir page suivante.

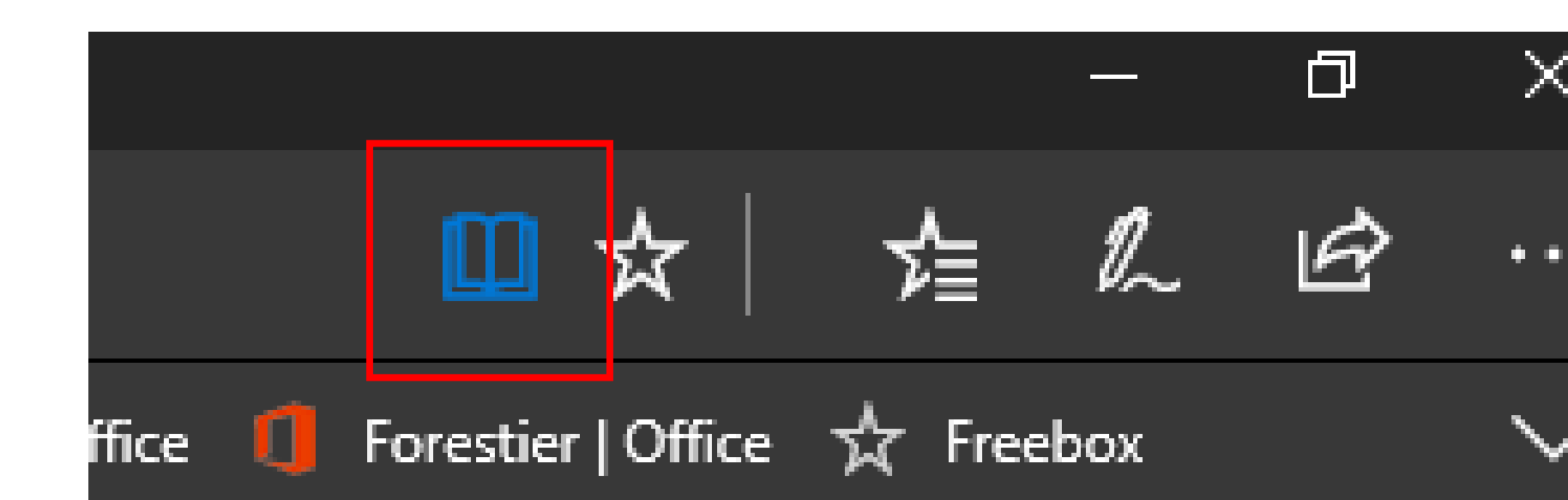

#### BONUS 1 ! faciliter la lecture des articles

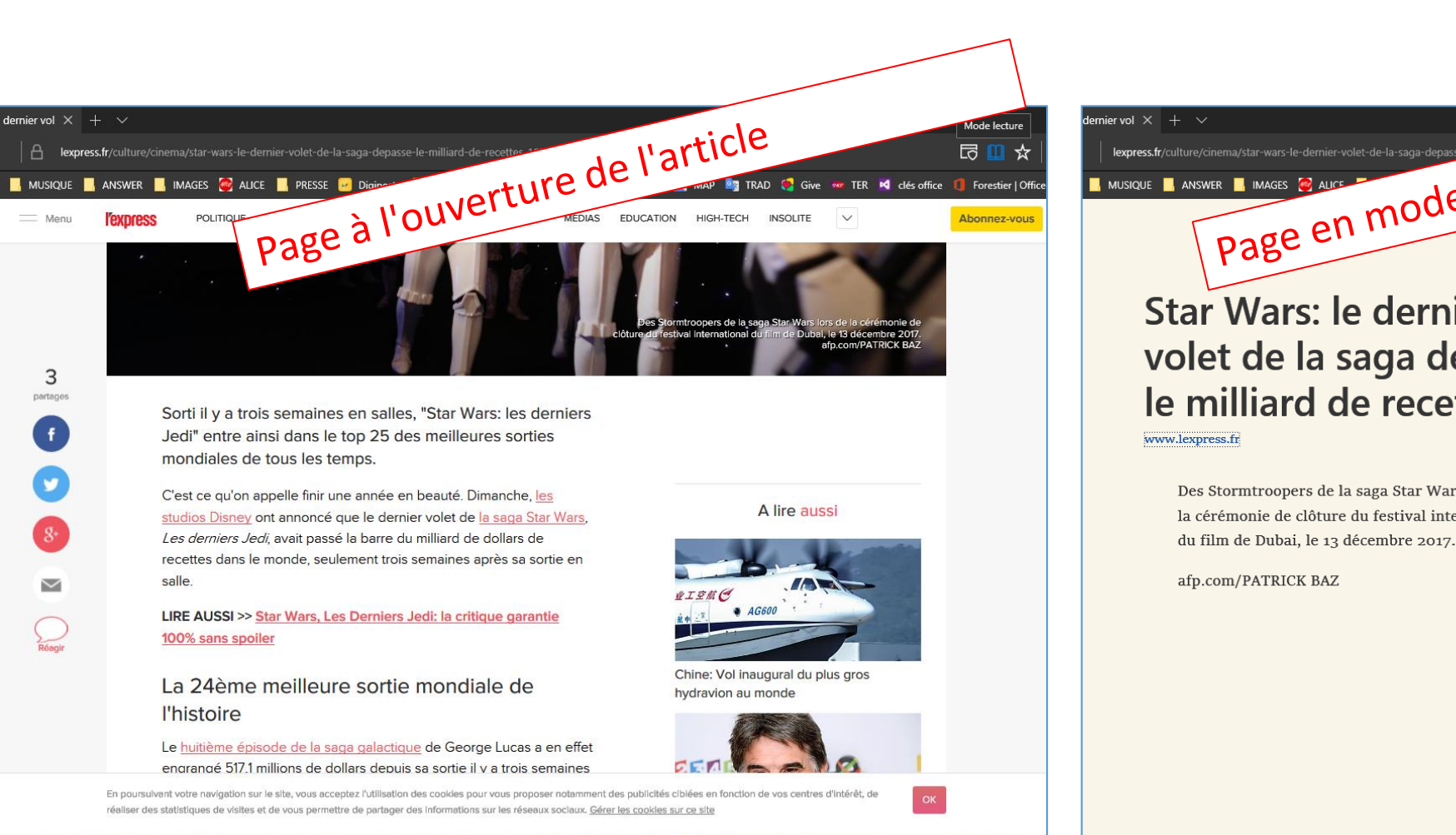

🔁 🖾 👟 🧟 🐂 🛓 🛛 🖬 👰

#### Star Wars: le dernier volet de la saga dépasse le milliard de recettes www.lexpress.fr

Des Stormtroopers de la saga Star Wars lors de la cérémonie de clôture du festival international du film de Dubai, le 13 décembre 2017.

afp.com/PATRICK BAZ

へ 🕼 📑 🎜

Page en mode lecture, plus confortable Sorti il y a trois semaines en salles, "Star Wars: les derniers Jedi" entre ainsi dans le top 25 des meilleures sorties mondiales de tous les temps.

🚺 INFORM 🔀 MAP 🦉 TRAD 🍕 Give 🚥 TER 🕺 clés office 🧃 Forestier | Office

C'est ce qu'on appelle finir une année en beauté. Dimanche, les studios Disney ont annoncé que le dernier volet de la saga Star Wars, Les derniers Jedi, avait passé la barre du milliard de dollars de recettes dans le monde. seulement trois semaines après sa sortie en salle.

LIRE AUSSI >> Star Wars, Les Derniers Jedi: la critique garantie 100% sans spoiler

La 24ème meilleure sortie mondiale de l'histoire

Le huitième épisode de la saga galactique de George Lucas a en effet engrangé 517,1 millions de dollars depuis sa sortie il y a trois semaines dans les salles d'Amérique du

. . .

#### 🐵 👝 🥣 🔣 🖸 🖾 👟 🔺 🗎 🛓 XI wi Pi

· 🖉 🛌

🛄 🅁

#### BONUS 2 ! Circuler rapidement entre les pages

 Lorsque l'on va sur un site puis que l'on clique sur un des éléments de ce site (exemple, sur le Dauphiné Libéré, on clique sur un article).
Pour revenir en arrière il faut avec la souris, cliquer sur la flèche pointant vers la gauche. Ce n'est pas toujours très facile : il faut repérer le pointeur de la souris puis le déplacer sur cette flèche.

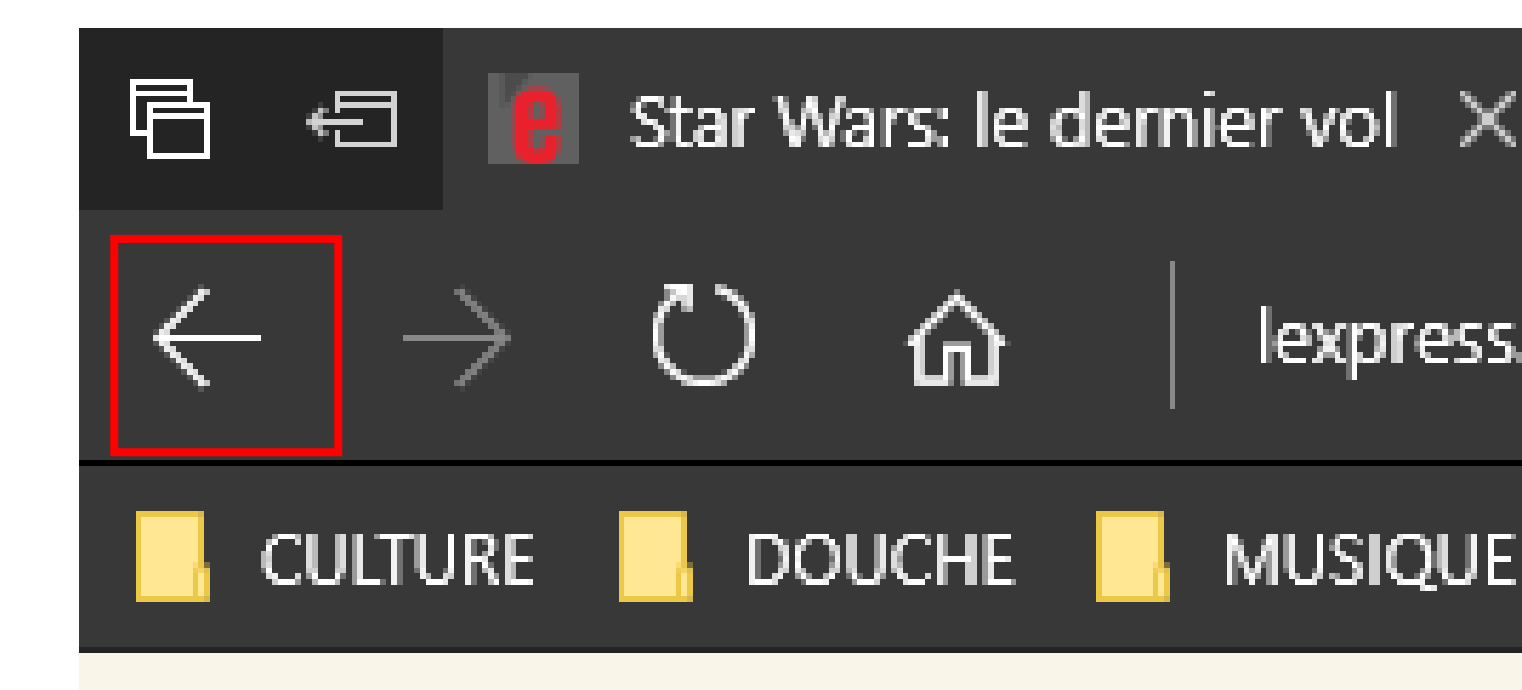

#### BONUS 2 ! Circuler rapidement entre les pages

 Plus simple : Maintenez appuyée la touche ALT et la touche Fn (en bas à gauche du clavier) puis appuyez une fois sur la flèche gauche du pavé des quatre flèches directionnelles. Essayez ensuite avec la flèche de droite !

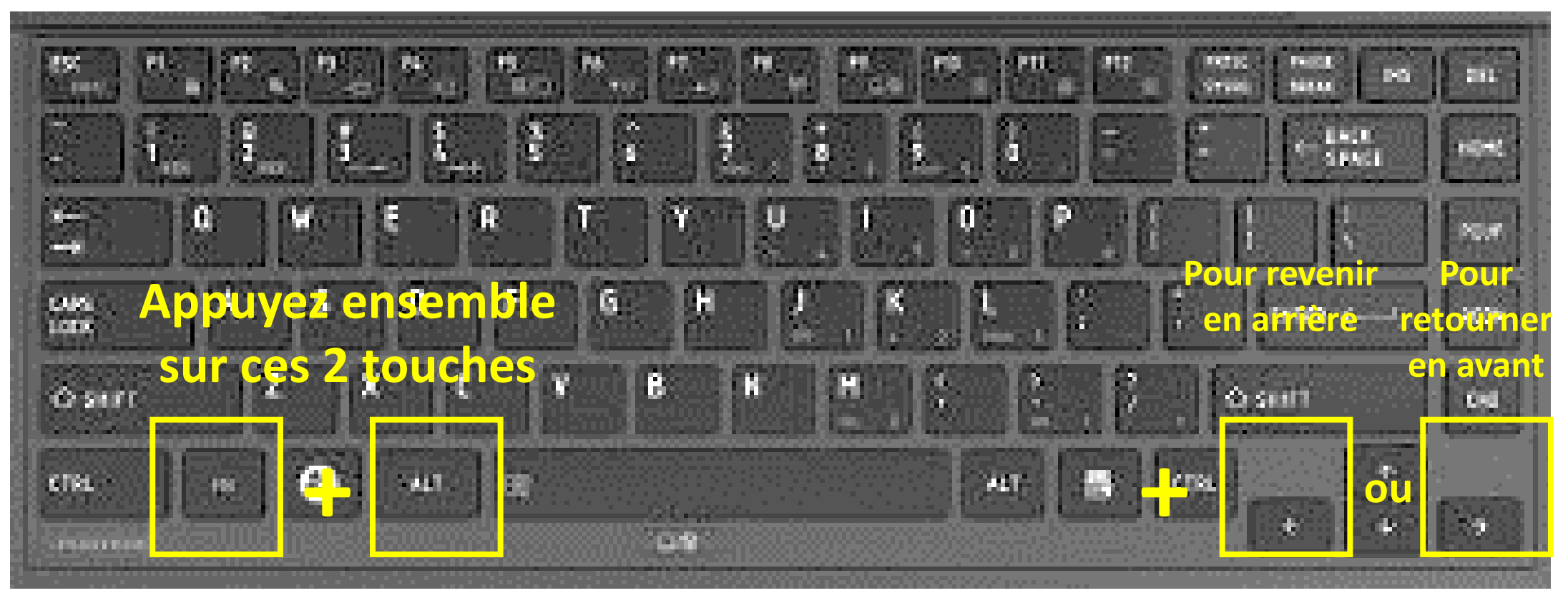

#### BONUS 3 ! Se protéger de l'espionnage

 Pour éviter d'être "espionné" avec les Cookies, EDGE permet une navigation "privée". Voici comment faire

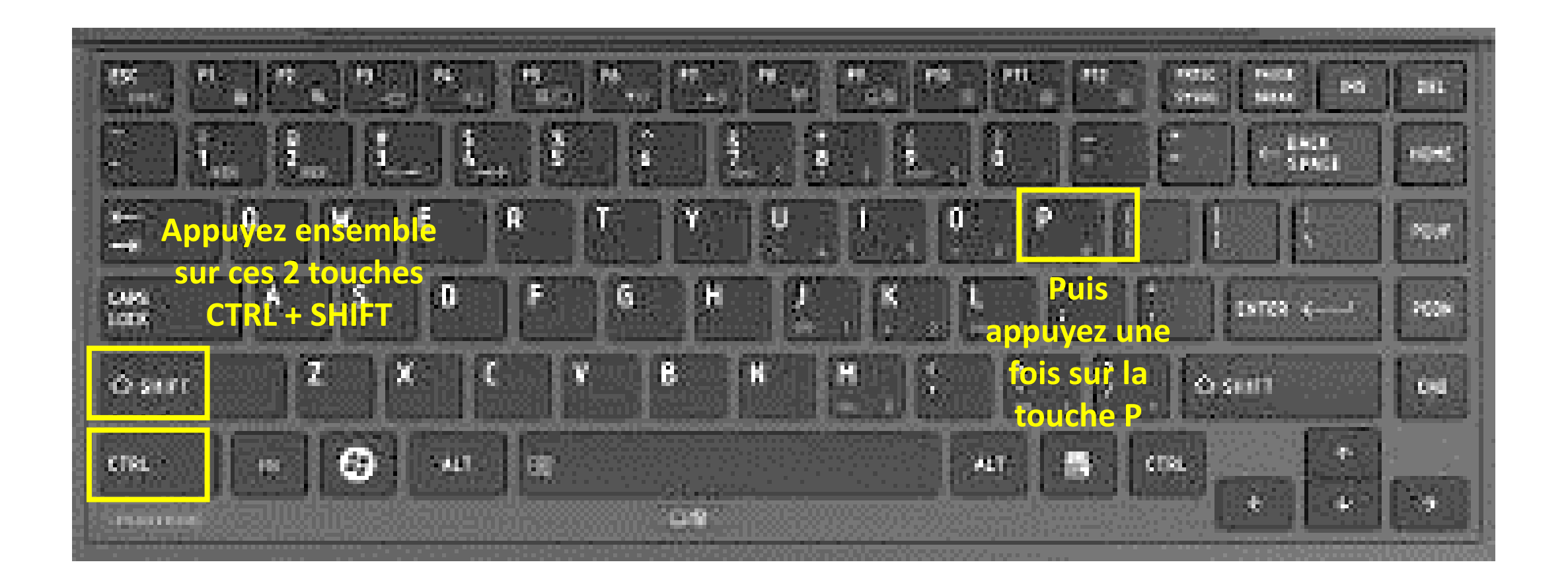

#### BONUS 3 ! Se protéger de l'espionnage

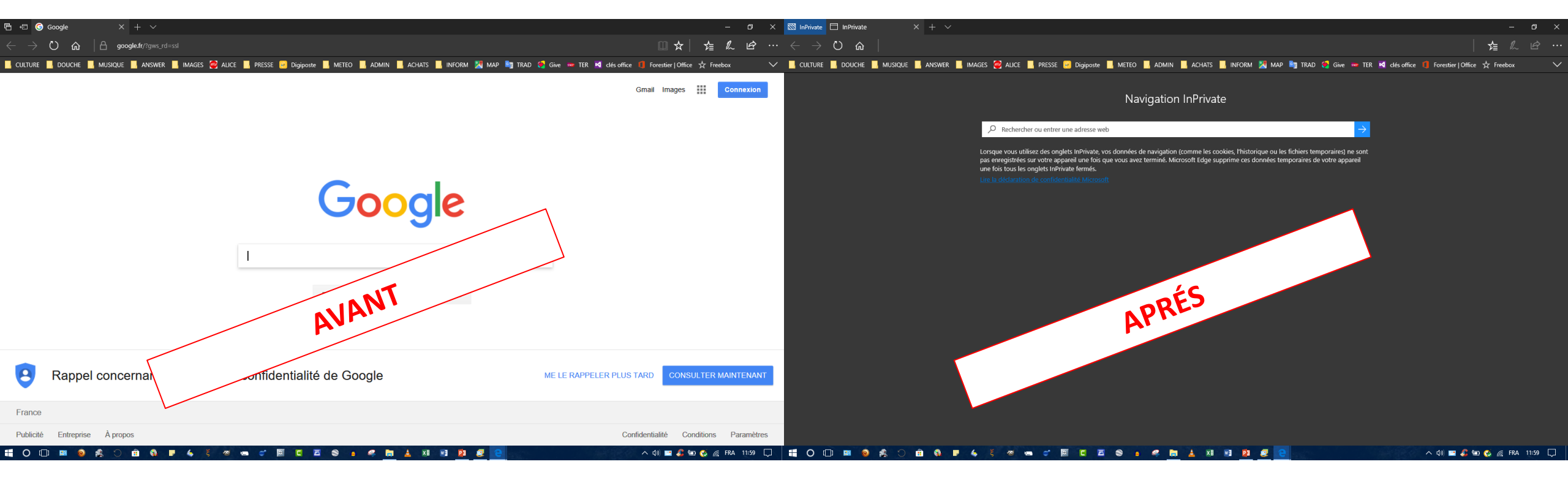